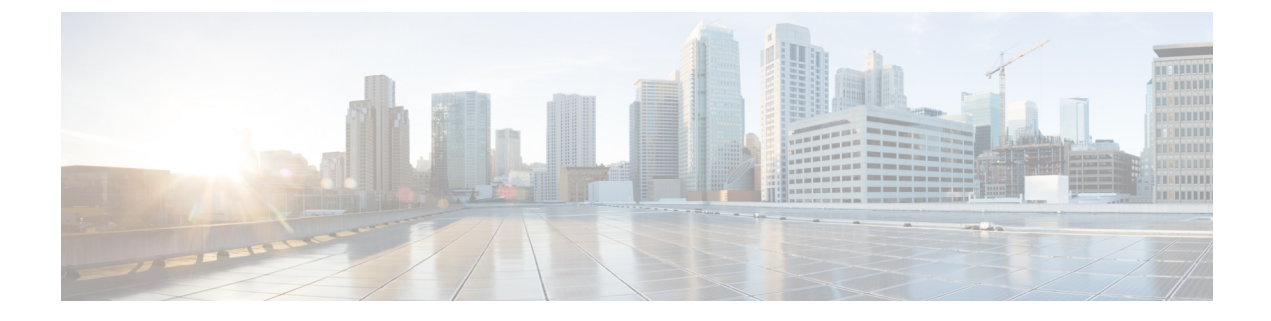

# **Configuring Backup and Restore**

- Configuring the Backup Server, on page 1
- Viewing Scheduled Backups, on page 2
- Adding a Scheduled Backup, on page 2
- Manually Starting a Backup, on page 4
- Starting a Restore, on page 4

### **Configuring the Backup Server**

Before you begin the backup process, set the backup configuration parameters. See Backup Configuration Parameters, on page 1.

#### Procedure

| Step 1 | Choose Administration > Backup / Restore > Configuration.                                            |  |
|--------|----------------------------------------------------------------------------------------------------|--|
|        | The system displays the Backup / Restore Configuration page.                                         |  |
| Step 2 | Enter the information shown in the following fields. See Backup Configuration Parameters, on page 1. |  |
| Step 3 | Click <b>Apply</b> to save the information.                                                          |  |

### **Backup Configuration Parameters**

Gather the following values before you begin the backup process.

**Table 1: Backup Configuration Parameters** 

| Parameter  | Description                                                                                                    |
|------------|----------------------------------------------------------------------------------------------------|
| Server URL | The URL of the server on the network where backup files are stored.                                                                           |
|            | The format should be ftp://< <i>server/directory</i> >/ where < <i>server/directory</i> > is the IP address or hostname of the backup server. |

| Parameter         | Description                                                                                                    |
|-------------------|----------------------------------------------------------------------------------------------------|
| User ID           | The user ID on the backup server.<br>You must have an account on the server to which you<br>are backing up your data. Do not use an anonymous<br>user ID. |
| Password          | The password for the user ID on the backup server.                                                                                                    |
| Maximum revisions | The maximum number of revisions of the backup data<br>to keep on the backup server.<br>The maximum number is 50. The default value is 5.                  |

Note Backing up and restoring data takes your Cisco Unified SIP Proxy to offline mode.

## **Viewing Scheduled Backups**

#### Procedure

| Step 1Choose Administration > Backup / Restore > Scheduled Backups. |                                                                                                    |
|---------------------------------------------------------------------|----------------------------------------------------------------------------------------------------|
|                                                                     | The system displays the Backup / Restore Scheduled Backups page with the following information:                                                                                                    |
|                                                                     | • Name                                                                                                    |
|                                                                     | • Description                                                                                                    |
|                                                                     | • Schedule                                                                                                    |
|                                                                     | • Next Run                                                                                                    |
|                                                                     | Categories of backup or type of data to save                                                                                                    |
| Step 2                                                              | To see a different number of scheduled backups on each page, on the top right, choose another number from the drop-down box and click <b>Go</b> . You can choose to see 10, 25, 50, 100, or all scheduled backups. |
| Step 3                                                              | To move to another page, use the left and right arrow buttons on the bottom right, or enter another page number and press <b>Enter</b> .                                                                           |
| Step 4                                                              | To sort scheduled backups, click any of the headers.                                                                                                    |
|                                                                     |                                                                                                    |

### **Adding a Scheduled Backup**

You can configure scheduled backups to occur once or recurring jobs that repeat:

• Every N days at a specific time

- Every N weeks on specific day and time
- Every N months on a specific day of the month and time
- Every N years on specific day and time

#### Before you begin

- Configure the server used to back up the data. See Configuring the Backup Server, on page 1.
- Save your system configuration. See Managing the System Configuration.

#### Procedure

| Step 1           | Choose Administration > Backup / Restore > Scheduled Backups.                                                                                                    |
|------------------|----------------------------------------------------------------------------------------------------|
|                  | The system displays the Backup / Restore Scheduled Backup page.                                                                                                    |
| Step 2           | Click Schedule Backup.                                                                                                    |
|                  | The system displays the Backup / Restore Scheduled Backups page.                                                                                                    |
| Step 3<br>Step 4 | <ul> <li>Enter a name and description for the scheduled backup.</li> <li>Check the check box for the type of data to save. You can choose one or both:</li> <li>Configuration—Saves the configurations of the system and applications.</li> <li>Data—Saves the routes and application data.</li> </ul> |
| Step 5           | From the Schedule tab, select the frequency of the scheduled backup:<br>• Once<br>• Daily<br>• Weekly<br>• Monthly<br>• Yearly                                                                                                    |
| Step 6           | <ul><li>Select whether the scheduled backup will start:</li><li>Once</li><li>On a specific date and time</li></ul>                                                                                                    |

### Step 7 Click Add.

### **Manually Starting a Backup**

#### Before you begin

- Configure the server used to back up the data. See Configuring the Backup Server, on page 1.
- Save your configuration. See Managing the System Configuration.

#### Procedure

| Step 1 | Click Administration > Backup / Restore > Start Backup.                                                                                                    |  |
|--------|----------------------------------------------------------------------------------------------------|--|
|        | The system displays the Backup / Restore Start Backup page and automatically generates a backup ID. The backup ID increases by one every time you back up the server. |  |
| Step 2 | Enter a description of the backup file; for example, "backupdata6-2-04."                                                                                              |  |
| Step 3 | Check the check box for the types of data to save. You can choose one or both:                                                                                        |  |
|        | • Configuration—Saves the configurations of the system and applications.                                                                                              |  |
|        | • Data—Saves the routes and application data.                                                                                                    |  |
| Step 4 | Click Start Backup.                                                                                                    |  |
| Step 5 | Click <b>OK</b> at the confirmation message.                                                                                                    |  |

### **Starting a Restore**

After you have backed up your configuration data, you can restore it for every new installation or upgrade.

#### Before you begin

Configure a backup server. See Configuring the Backup Server, on page 1.

#### Procedure

|        | Command or Action                                            | Purpose                                                                                |
|--------|--------------------------------------------------------------|----------------------------------------------------------------------------------------|
| Step 1 | Choose Administration > Backup / Restore<br>> Start Restore. | The system displays the Backup / Restore Start Restore page with the following fields: |
|        |                                                              | • Backup ID — The backup ID of previous backups.                                       |
|        |                                                              | Version—Version                                                                        |
|        |                                                              | • Description—Name of this backup.                                                     |

|        | Command or Action                                                             | Purpose                                                                                                    |
|--------|-------------------------------------------------------------------------------|----------------------------------------------------------------------------------------------------|
|        |                                                                               | <ul> <li>Backup Time and Date—Date and time<br/>when this backup was made.</li> <li>Categories—The type of data to restore.</li> </ul>                  |
| Step 2 | Select the row containing the configuration to restore.                       |                                                                                                    |
| Step 3 | Check the check box for the type of data to save. You can choose one or both: | <ul> <li>Configuration—Saves the configurations<br/>of the system and applications.</li> <li>Data—Saves the routes and application<br/>data.</li> </ul> |

I